## 柏崎市メール配信サービス 【配信情報の変更】

## ※配信するメール情報を変更する場合の手順です。アドレス変更の場合は、 古いアドレスの「登録解除」と、新しいアドレスの「新規登録」を行ってください。

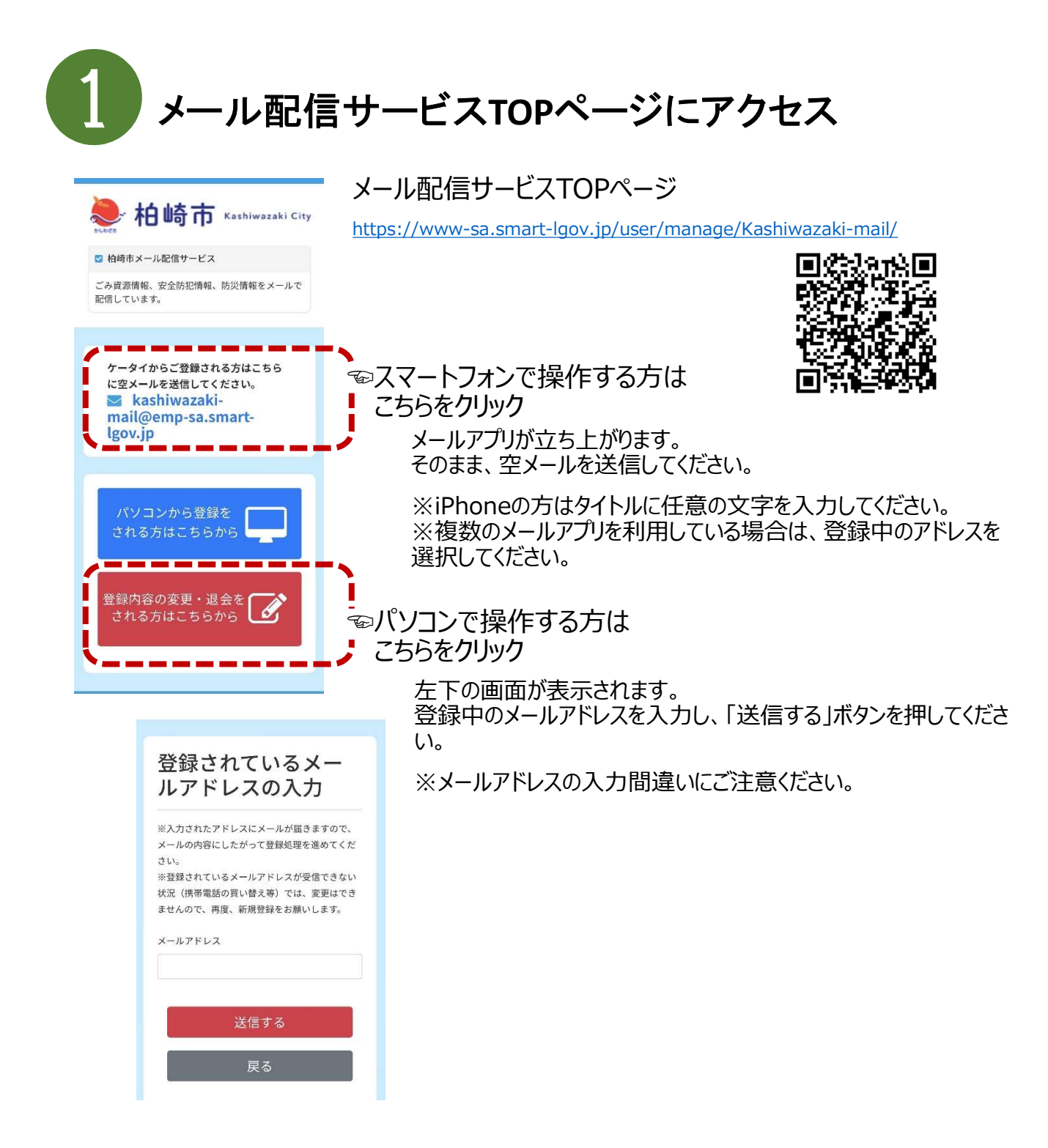

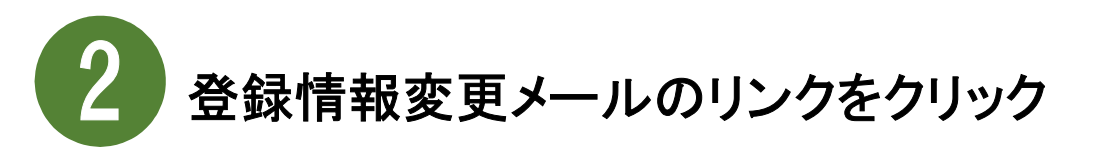

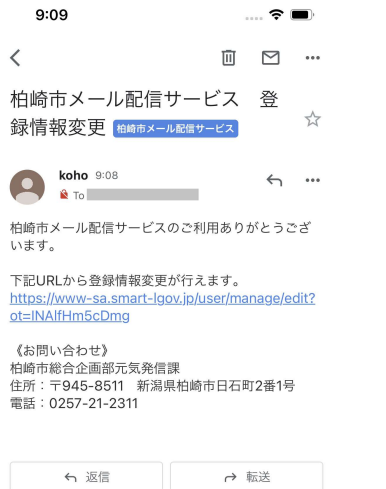

登録中のメールアドレス宛てに、登録情報変更メール が届きます。

本文中のリンクをクリックしてください。

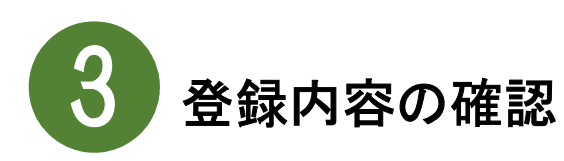

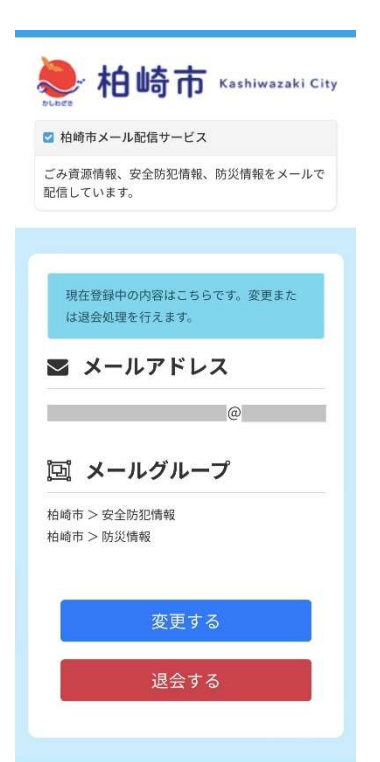

現在、登録中の内容が表示されます。

メールアドレスとメールグループを確認し、「変更する」ボタ ンを押してください。

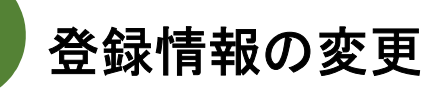

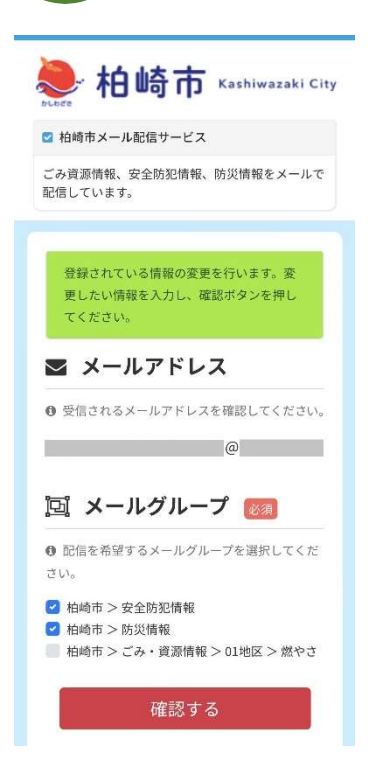

受信したいメールグループに、チェックを入れてください。 受信をやめたい場合は、チェックを外してください。 選択が終わりましたら「確認する」ボタンを押してください。

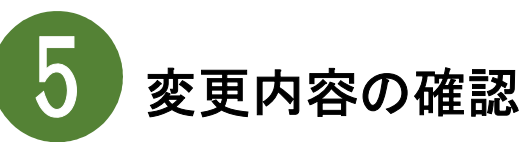

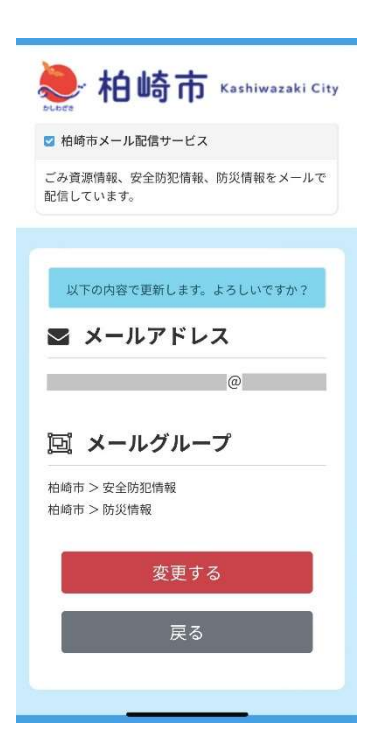

変更したメールグループに誤りがないか確認してください。 誤りがない場合は「変更する」ボタンを押してください。 修正する場合は「戻る」ボタンを押して、再度、メールグ ループを選択してください。

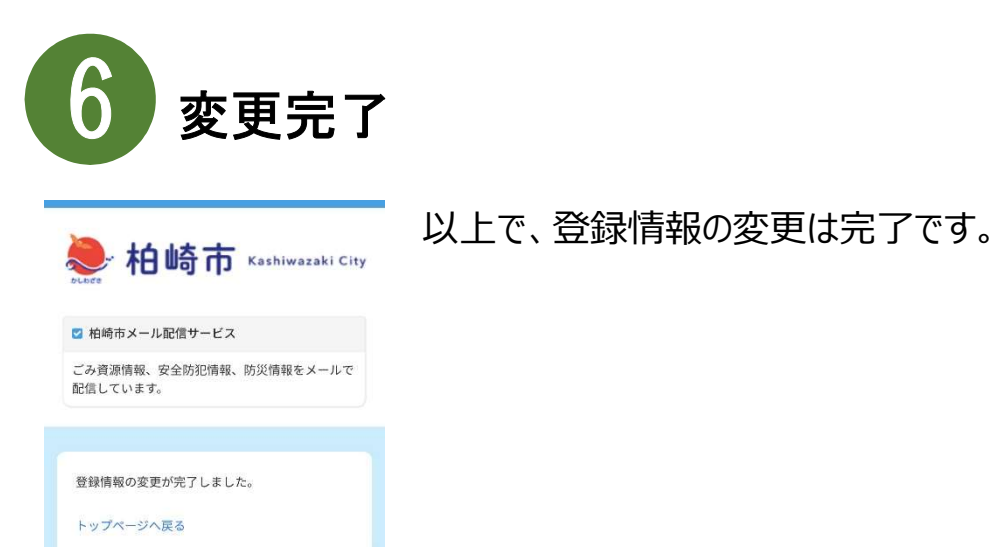